## ACESSAR: https://sipac.ifpr.edu.br/sigrh

1º Passo: Logar (senha do SEI)

| erencia | AT<br>letras maiúsculas de minúsculas APENA<br>no                                                    | <b>FENÇÃO!</b><br>S na senha, portanto ela deve ser digitada<br>cadastro. | da mesma |
|---------|----------------------------------------------------------------------------------------------------|---------------------------------------------------------------------------|----------|
|         | SIPAC<br>(Administrativo)                                                                            | SIGRH<br>(Recursos Humanos)                                               | (G       |
| )       |                                                                                                    |                                                                           |          |
|         | English and a logist of the                                                                          | cadastroi cirque aqui para recupera io.                                   |          |
|         | Esqueceu o login? Cliq<br>Esqueceu a senha? Cliq<br>Entrar no Sistema                                | que aqui para recuperá-lo.<br>que aqui para recuperá-la.                  |          |
|         | Esqueceu o login? Cliq<br>Esqueceu a senha? Cliq<br>Entrar no Sistema<br>Usuário: marcelo.           | que aqui para recuperá-la.<br>que aqui para recuperá-la.<br>mazzetto      |          |
|         | Esqueceu o login? Cliq<br>Esqueceu a senha? Clir<br>Entrar no Sistema<br>Usuário: marcelo.<br>Senha: | que aqui para recuperá-lo.<br>que aqui para recuperá-la.<br>mazzetto      |          |
|         | Esqueceu o login? Cliq<br>Esqueceu a senha? Cliv<br>Entrar no Sistema<br>Usuário: marcelo.<br>Senha: | mazzetto                                                                  |          |

2º Passo: Selecionar o sistema SIGRH (SE aparecer a tela a seguir SE NÃO avance para o 3º passo)

| Atendimento de<br>Requisições | Almoxarifado                       | Auditoria e Controle<br>Interno   | Biblioteca                | Boletim de Serviços              | Bolsas             |  |  |
|-------------------------------|------------------------------------|-----------------------------------|---------------------------|----------------------------------|--------------------|--|--|
| Catálogo de<br>Materiais      | Compra de Mat.<br>Informacionais   | Compras                           | Licitação                 | Compras -<br>Registros de Preços | Contratos          |  |  |
| Projetos/Convênios            | Faturas                            | Infraestrutura                    | Liquidação de<br>Despesas | <b>Orgamento</b>                 | <b>D</b> DO        |  |  |
| Patrimônio                    | Patrimônio Imóvel                  | Processos com<br>Código de Barras | Protocolo                 | Restaurante                      | (2)<br>Transportes |  |  |
| OUTROS SISTEMAS               |                                    |                                   |                           |                                  |                    |  |  |
| Sistema Acadêmico<br>(SIGAA)  | Sistema de Rec.<br>Humanos (SIGRH) | SIGAdmin                          |                           |                                  |                    |  |  |

**3º Passo: Selecionar Dados Funcionais.** 

| 🛜 Capacitação   🔣 Chefi      | ia de Unidade   🔍 Cons | u <mark>ltas Documentos Plano</mark> | de Saúde          |                         |  |  |
|------------------------------|------------------------|--------------------------------------|-------------------|-------------------------|--|--|
| Não há notícias cadastradas. |                        |                                      |                   |                         |  |  |
|                              |                        | Acesso Rápido                        |                   |                         |  |  |
| Dados<br>Funcionais          | Dados<br>Pessoais      | Designações                          | Plano<br>de Saúde | Sugestões<br>e Críticas |  |  |

## 4º Passo: Marcar a opção "Exibir em formato de relatório" e clicar em buscar.

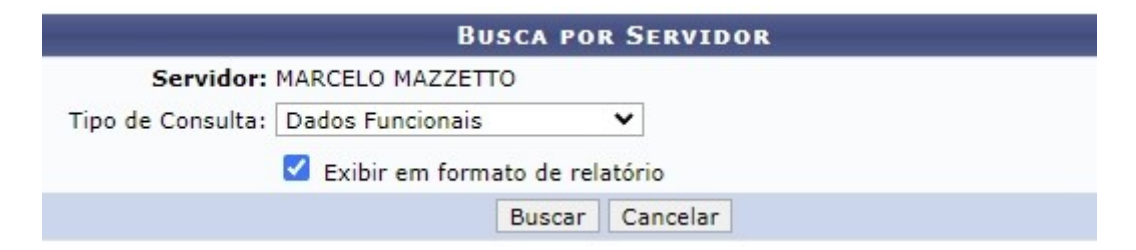

## 5° Passo: Imprimir

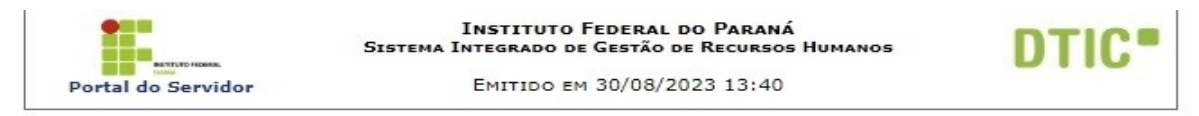

**RELATÓRIO DE DADOS FUNCIONAIS POR SERVIDOR** 

Servidor: MARCELO MAZZETTO

| DADOS FUNCIONAIS                        |                                                                              |  |  |  |
|-----------------------------------------|------------------------------------------------------------------------------|--|--|--|
| Servidor:                               | MARCELO MAZZETTO                                                             |  |  |  |
| Siape:                                  | 1895309                                                                      |  |  |  |
| Matrícula Sistema Anterior:             |                                                                              |  |  |  |
| Matrícula SiapeCad:                     |                                                                              |  |  |  |
| Categoria Funcional:                    | Técnico Administrativo                                                       |  |  |  |
| Data de Admissão:                       | 24/10/2011                                                                   |  |  |  |
| Data de Ingresso no Serviço<br>Público: | 24/10/2011                                                                   |  |  |  |
| Jornada de Trabalho:                    | 40 horas semanais                                                            |  |  |  |
| Cargo Emprego:                          | ASSISTENTE EM ADMINISTRACAO                                                  |  |  |  |
| Classe Cargo Emprego:                   | D                                                                            |  |  |  |
| Unidade de Exercício:                   | DIRETORIA DE PLANEJAMENTO E ADMINISTRAÇÃO (DPA/PITANGA)<br>(ADMINISTRATIVO ) |  |  |  |
| Unidade de Lotação:                     | DIRECAO GERAL (DG/PITANGA) (ADMINISTRATIVO )                                 |  |  |  |
| Referência Nível/Padrão:                | 408                                                                          |  |  |  |
| Formação:                               | ESPECIALIZAÇÃO                                                               |  |  |  |
| Regime Jurídico:                        | Estatutário                                                                  |  |  |  |
| Situação no SiapeCad:                   | Ativo Permanente                                                             |  |  |  |
| Situação no SIGRH:                      | Ativo                                                                        |  |  |  |
| Tipo Admissão:                          | 100                                                                          |  |  |  |
| Adicional de Tempo de Serviço:          | 0                                                                            |  |  |  |
| Operador de Raio-X?:                    | Não                                                                          |  |  |  |

| < Volta | SIGRH   DTIC - Diretoria da Tecnologia de Informação e Comunicação - IFPR - Para dú<br>acesse o HelpDesk Institucional   Copyright © 2007-2023 - UFRN -<br>homemcoisa.ifpr.edu.br.srv1inst1 | idas | Imprimir |
|---------|----------------------------------------------------------------------------------------------------|------|----------|